# PANDUAN DALAM PENGAJUAN PROPOSAL DI WEBSITE LPPM UMMAT

Sebelum mengajukan proposal harus terlebih dahulu memiliki akun untuk melakukan registrasi

### A. Cara memiliki akun

1. Buka website LPPM UMMAT <a href="https://lppm.ummat.ac.id/">https://lppm.ummat.ac.id/</a>

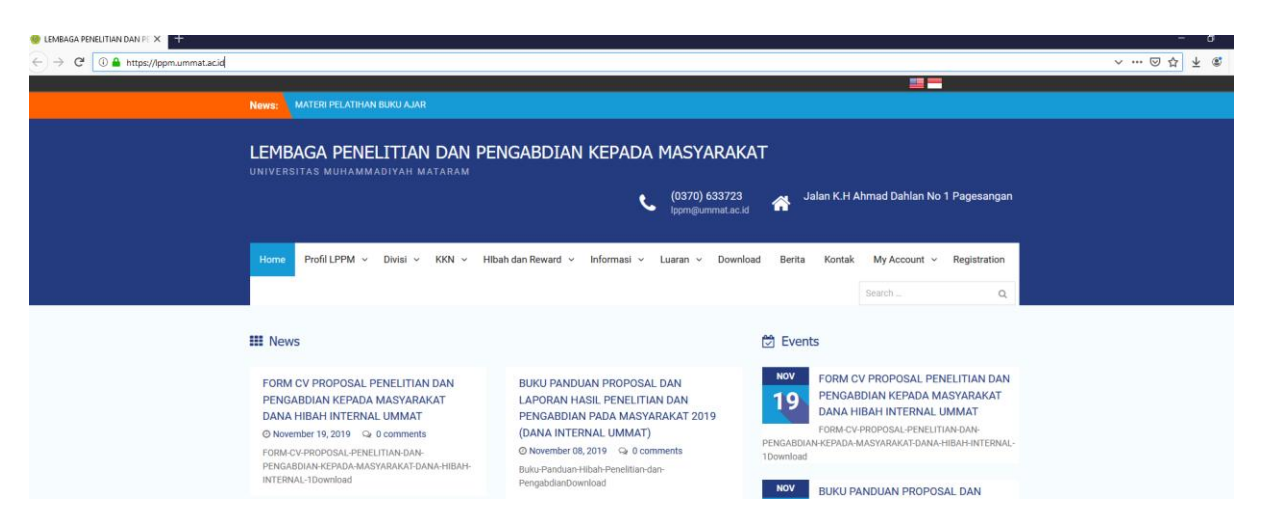

2. Lalu klik registration dan isi pernyataan yang di minta

| ne  | Profil LPPM 🗸    | Divisi ~ | KKN ~ | HIbah dan | Reward ~ | Informas | i ~ | Luaran | ~ D( | ownload | Berita | Kor    | ntak     | My A   | ccount | t 🗸  | Regist | tratio |
|-----|------------------|----------|-------|-----------|----------|----------|-----|--------|------|---------|--------|--------|----------|--------|--------|------|--------|--------|
|     |                  |          |       |           |          |          |     |        |      |         |        |        | \$       | Search |        |      |        |        |
|     |                  |          |       |           |          |          |     |        |      |         |        |        | _        |        |        |      |        |        |
|     |                  | -        | -     |           | -        | Sertile_ |     |        | 14   |         | -      | ~      |          |        |        |      | -      |        |
| eai | stration         |          |       |           |          |          |     |        |      |         |        |        |          | Nov    | ember  | 2019 |        |        |
| cgi | Scrucion         |          |       |           |          |          |     |        |      |         |        | М      | т        | W      | т      | F    | S      | S      |
| Us  | ername *         |          |       |           |          |          |     |        |      |         | 105    |        |          |        | -      | 1    | 2      | 3      |
|     |                  |          |       |           |          |          |     |        |      |         |        | 4      | 5        | 6      | 7      | 8    | 9      | 10     |
|     |                  |          |       |           |          |          |     |        |      |         | 2      | 18     | 12       | 20     | 21     | 22   | 23     | 24     |
| Us  | er Email *       |          |       |           |          |          |     |        |      |         |        | 25     | 26       | 27     | 28     | 29   | 30     |        |
|     |                  |          |       |           |          |          |     |        |      |         |        |        | « Oct    |        |        |      |        |        |
| Us  | er Password *    |          |       |           |          |          |     |        |      |         | 10     |        | -        |        |        |      |        |        |
| Со  | nfirm Password * |          |       |           |          |          |     |        |      |         |        | Arch   | nives    |        |        |      |        |        |
|     |                  |          |       |           |          |          |     |        |      |         | 1      | > Nov  | ember 2  | 2019   |        |      |        |        |
| Na  | ima Awal *       |          |       |           |          |          |     |        |      |         |        | > Octo | ober 201 | 19     |        |      |        |        |
|     |                  |          |       |           |          |          |     |        |      |         |        | > Sept | tember   | 2019   |        |      |        |        |
| Na  | ıma Akhir *      |          |       |           |          |          |     |        |      |         | -      | > Deci | ember 2  | 2018   |        |      |        |        |
|     |                  |          |       |           |          |          |     |        |      |         |        | > July | 2018     |        |        |      |        |        |
| Na  | ma Panggilan     |          |       |           |          |          |     |        |      |         |        |        | -        | 10 m   |        | -    |        | -      |

3. Approved oleh pengelola website LPPM UMMAT

### B. Langkah-langkah pengajuan proposal hibah dana internal UMMAT

1. Buka website LPPM UMMAT <a href="https://lppm.ummat.ac.id/">https://lppm.ummat.ac.id/</a>

| ← → C ① ▲ https://lppm.ummat.ac.id                                                                   |                                                                                                    |                                                                                |                                                                                                    | > ⊠ ☆ ¥ |  |  |  |  |  |
|----------------------------------------------------------------------------------------------------|----------------------------------------------------------------------------------------------------|--------------------------------------------------------------------------------|----------------------------------------------------------------------------------------------------|---------|--|--|--|--|--|
| News: MATERI PI                                                                                      | LATIHAN BUKU AJAR                                                                                                    |                                                                                |                                                                                                    |         |  |  |  |  |  |
| LEMBAGA F                                                                                            | LEMBAGA PENELITIAN DAN PENGABDIAN KEPADA MASYARAKAT<br>UNIVERSITAS MUHAMMADIYAH MATARAM<br>(0370) 633723<br>Ipprigummat.ac.id 😽 Jalan K.H.Ahmad Dahlan No 1 Pagesangan                                     |                                                                                |                                                                                                    |         |  |  |  |  |  |
| Home Profil Li                                                                                       | IPM ∨ Divisi ∨ KKN ∨ Hibah dan Reward ∨ Informa                                                                                                    | si ~ Luaran ~ Download Berita Kontak                                           | k My Account v Registration<br>Search Q                                                                                                    |         |  |  |  |  |  |
| III News                                                                                             |                                                                                                    | 🖄 Events                                                                       |                                                                                                    |         |  |  |  |  |  |
| FORM CV PROF<br>PENGABDIAN M<br>DANA HIBAH IN<br>Ø November 19, 3<br>FORM-CV-PROPOS<br>PENGABDIAN-ER | OSAL PENELITIAN DAN BUKU PANDUAN PRO<br>EPADA MASYARAKAT LAPORAN HASIL PEN<br>ITERNAL UMMAT PENGABDIAN PADA N<br>(DANA INTERNAL UM<br>AL-PENELITIAN-DAN-<br>O November 08, 2019 C<br>O Movember 08, 2019 C | POSAL DAN<br>ELITIAN DAN<br>TASYARAKAT 2019<br>MAT)<br>0 comments<br>100wnload | CV PROPOSAL PENELITIAN DAN<br>ABDIAN KEPADA MASYARAKAT<br>HIBAH INTERNAL UMMAT<br>?V PROPOSAL-PENELITIAN DAN-<br>MASYARAKAFOANA-HIBAH-INTERNAL- |         |  |  |  |  |  |
| INTERNAL-1Downl                                                                                      | PengabdianDownload                                                                                                    | NOV BUKU F                                                                     | PANDUAN PROPOSAL DAN                                                                                                    |         |  |  |  |  |  |

#### 2. Klik My Account

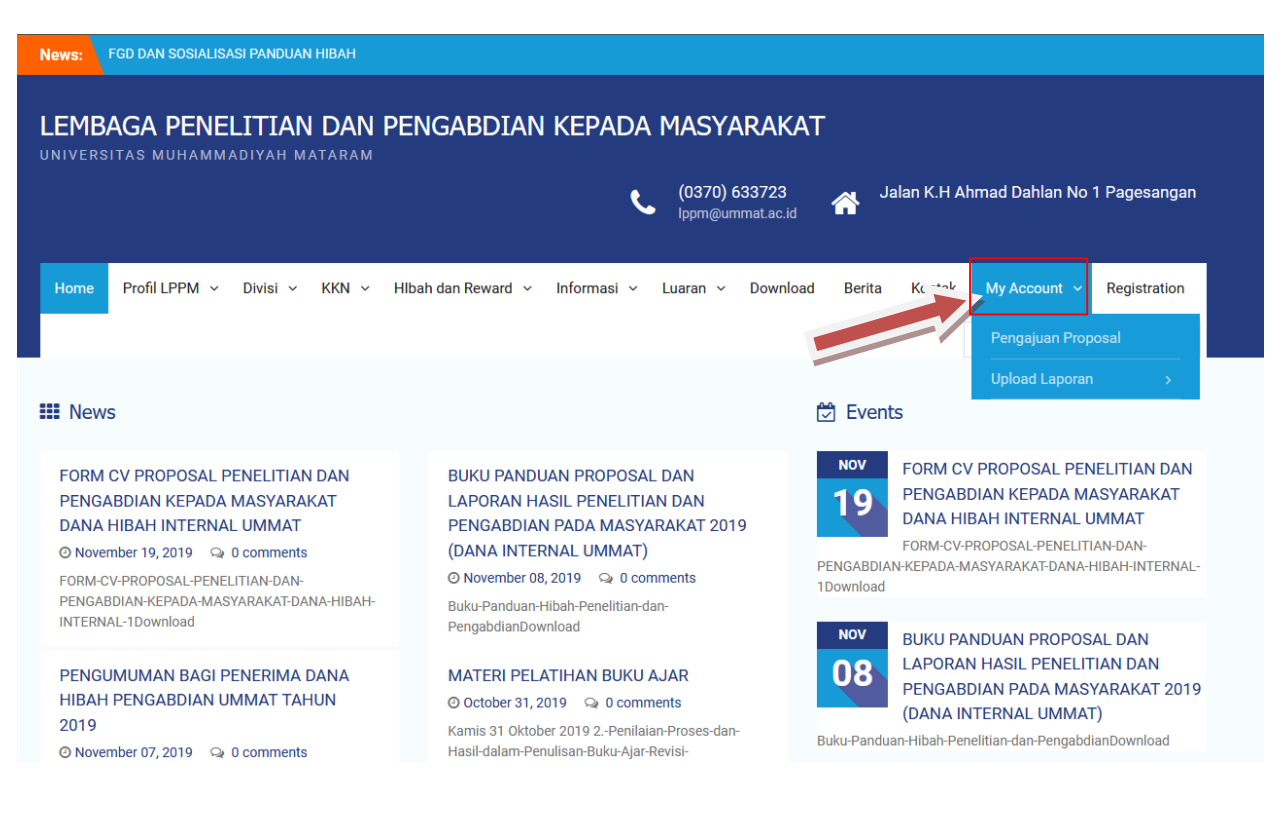

## 3. Maka akan muncul tampilan

| News: PENGUMUMAN BAGI PENERIMA DANA                                                       |          |          |           |         |          |          |        |  |  |
|-------------------------------------------------------------------------------------------|----------|----------|-----------|---------|----------|----------|--------|--|--|
| LEMBAGA PENELITIAN DAN PENGABDIAN KEPADA MASYARAKAT                                       |          |          |           |         |          |          |        |  |  |
| <b>C</b> (0370) 633723 J:<br>Ippm@ummat.ac.id                                             | alan K.I | H Ahm    | nad Da    | ahlan I | No 1     | Pages    | sangan |  |  |
| Home Profil LPPM ~ Divisi ~ KKN ~ HIbah dan Reward ~ Informasi ~ Luaran ~ Download Berita | Kont     | ak I     | My Ac     | count   | ~        | Regist   | ration |  |  |
|                                                                                           |          | Se       | earch     |         |          |          | Q      |  |  |
|                                                                                           | 2        |          |           |         |          |          | _      |  |  |
| My Account                                                                                | М        | т        | Nove<br>W | mber 2  | 019<br>F | s        | s      |  |  |
|                                                                                           |          |          |           |         | 1        | 2        | 3      |  |  |
| Username or email address *                                                               | 4        | 5        | 6         | 7       | 8        | 9        | 10     |  |  |
|                                                                                           | 11       | 12       | 13        | 14      | 15       | 16       | 17     |  |  |
| Password *                                                                                | 18       | 19<br>26 | 20        | 21      | 22       | 23<br>30 | 24     |  |  |
|                                                                                           | 20       | « Oct    | 27        | 20      | 29       | 00       |        |  |  |
| Cogin Lost your password?                                                                 | Archi    | Ves      |           | 86      |          |          | 1      |  |  |
|                                                                                           | A CH     |          |           |         |          |          |        |  |  |

4. Isi , lalu akan muncul tampilan seperti di bawah ini

| Home Profil LPPM v Divisi v KKN v Hlbah dan Reward v Informasi v Luaran v Download    | Berita | Konta     | ak             | My A   | ccoun | t ~  | Regist | tration |
|---------------------------------------------------------------------------------------|--------|-----------|----------------|--------|-------|------|--------|---------|
|                                                                                       |        |           | 0              | Search |       |      |        | Q       |
|                                                                                       |        |           |                |        |       |      |        |         |
| My Account                                                                            | 18     |           |                | Nov    | ember | 2019 |        |         |
|                                                                                       |        | М         | т              | W      | Т     | F    | S      | S       |
|                                                                                       |        | 4         | 5              | 6      | 7     | 8    | 2      | 10      |
| Dashboard Profile Details Change Password Logout                                      | 1      | 11        | 12             | 13     | 14    | 15   | 16     | 17      |
|                                                                                       |        | 18        | 19             | 20     | 21    | 22   | 23     | 24      |
| Welcome, is                                                                           |        | 25        | 26             | 27     | 28    | 29   | 30     |         |
| R                                                                                     |        |           | « Oct          |        |       |      |        |         |
| Islamy Rusyda                                                                         |        | Archiv    | ves            |        |       |      |        |         |
| @is                                                                                   | 2      | Nover     | nber 2         | 2019   |       |      |        |         |
| From your account dashboard you can edit your profile details and edit your password. |        | > Octob   | er 201<br>mber | 2019   |       |      |        |         |
| Not is? Sign out                                                                      |        | > April 2 | 019            |        |       |      |        |         |

### 5. Selanjutnya klik pengajuan proposal

| (0370) 633723<br>Ippm@ummat.ac.id                                                                         | i da da da da da da da da da da da da da | ılan K.I           | H Ahr                      | nad D     | ahlan  | No 1  | I Page | esangan |
|----------------------------------------------------------------------------------------------------|------------------------------------------|--------------------|----------------------------|-----------|--------|-------|--------|---------|
| Home Profil LPPM - Divisi - KKN - Hibah dan Reward - Informasi - Luaran - Download                        | Berita                                   | Kont               | ak                         | My A      | ccount | t ~   | Regis  | tration |
| -                                                                                                    |                                          |                    |                            | Peng      | jajuan | Prop  | osal   |         |
|                                                                                                    |                                          |                    |                            | Uplo      | ad Lap | ooran |        | >       |
| My Account                                                                                                | 1.                                       |                    |                            | Nove      | ember  | 2019  |        |         |
| Ny Account                                                                                                |                                          | м                  | т                          | w         | т      | F     | S      | s       |
|                                                                                                    |                                          |                    |                            |           | -      | 1     | 2      | 3       |
| Dashboard Profile Details Change Password Logout                                                          | -                                        | 4                  | э<br>12                    | 0         | 14     | 8     | 16     | 10      |
|                                                                                                    |                                          | 18                 | 19                         | 20        | 21     | 22    | 23     | 24      |
| Welcome, is                                                                                               |                                          | 25                 | 26                         | 27        | 28     | 29    | 30     |         |
|                                                                                                    | -                                        |                    | « Oct                      |           |        |       |        |         |
|                                                                                                    |                                          |                    |                            |           |        |       |        |         |
| Islamy Rusyda                                                                                             |                                          | Archi              | ves                        |           |        |       |        |         |
| @is                                                                                                    | -                                        | > Nove             | mber 2                     | 019       |        |       |        |         |
| From your account dashboard you can edit your profile details and edit your password.<br>Not is? Sign out |                                          | > Octob<br>> Septe | oer 201<br>ember 2<br>2010 | 9<br>2019 |        |       |        |         |

### 6. Maka akan muncul

| Private: Penga              | ajuan Pro     | posal        |  |
|-----------------------------|---------------|--------------|--|
| Nama Lengkap(*)             |               |              |  |
| .::<br>Judul Proposal(*)    |               |              |  |
| :<br>Jumlah Peserta(*)      |               |              |  |
| <br>Dana yang Diajukan(*)   |               |              |  |
| Jumlah Mahasiswa yang       | g di Libatkan |              |  |
| Nama Mahasiswa              |               |              |  |
| :                           |               |              |  |
| :<br>Nama Mahasiswa 2       |               |              |  |
| :<br>Nim 2                  |               |              |  |
| Jeniang Pendidikan          |               |              |  |
| S1 V<br>Nama Universitas S1 |               |              |  |
| Nama Universitas S2         |               |              |  |
| <br>Nama Universitas S3     |               |              |  |
| File Proposal               |               |              |  |
|                             | Select File   | Unload Files |  |

Catatan Pernyataan yang bertanda bintang harus diisi.

### 7. Lalu isi form yang diminta

#### Catatan :

- 1. Pernyataan yang bertanda bintang harus diisi.
- 2. Untuk pernyataan seperti gambar di bawah ini ada beberapa hal yang perlu diperhatikan

| File Proposal           |                 |              |
|-------------------------|-----------------|--------------|
|                         | Select File     | Upload Files |
| Penelitian Dalam 5 Tahu | n Terakhir(*)   |              |
| File Penelitian         |                 |              |
|                         | Select File     | Upload File  |
| Pengabdian Dalam 5 Tal  | hun Terakhir(*) |              |
| File Pengabdian         |                 |              |
|                         | Select File     | Upload File  |
| Karya buku Dalam 5 Tah  | un Terakhir(*)  |              |
| File Buku               |                 |              |
|                         | Select File     | Upload File  |

 File proposal : file yang diupload dapat berupa word ataupun pdf – max. 5 mb (mohon lembar pengesahan yang ditandatangani Dekan dan Ka. LPPM diikutsertakan)
File Proposal

- Penelitian Dalam 5 tahun terakhir :

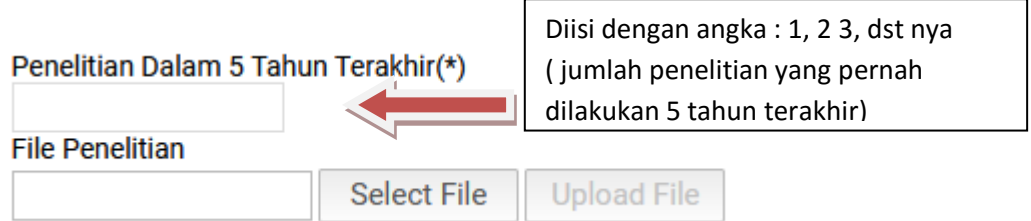

File penelitian : file yang diupload dapat berupa word ataupun pdf – max. 5 mb File yang diupload adalah

- a. Salah satu dari penelitian yang dilakukan ( bisa berupa laporan hasil penelitian dari hibah Dikti, internal dan mandiri ) atau
- b. Artikel yang pernah dipublikasikan yang pernah dipublikasikan dalam 5 tahun terakhir
- c. bila memungkinkan hasil pengabdian yang terbaru.

Pengabdian Dalam 5 tahun terakhir :

| Pengabdian Dalam 5 Tahun Terakhir(*)<br>File Pengabdian | Diisi dengan angka : 1, 2 3, dst nya<br>( jumlah pengabdian yang pernah<br>dilakukan 5 tahun terakhir) |
|---------------------------------------------------------|----------------------------------------------------------------------------------------------------|
| Select File                                             | Upload File                                                                                            |

File pengabdian : file yang diupload dapat berupa word ataupun pdf – max. 5 mb File yang upload adalah :

- a. Salah satu dari pengabdian yang pernah dilakukan (bisa berupa laporan hasil hibah pengabdian dari Dikti, internal maupun mandiri) atau
- b. Salah satu artikel pengabdian yang pernah dipublikasikan dalam 5 tahun terakhir
- c. bila memungkinkan hasil pengabdian yang terbaru.

| Karya Buku Dalam 5 tahun terakhir :  |                                                                                                    |
|--------------------------------------|----------------------------------------------------------------------------------------------------|
| Karya buku Dalam 5 Tahun Terakhir(*) | Diisi dengan angka : 1, 2 3, dst nya<br>( jumlah buku yang pernah ditulis<br>dalam 5 tahun terakhir) |
| File Buku                            |                                                                                                    |
| Select File                          | Upload File                                                                                          |

File Buku : file yang diupload dapat berupa word ataupun pdf – max. 5 mb

File yang diupload adalah

- a. salah satu Buku yang pernah ditulis ( bisa berupa buku aja, buku monograf ataupun buku referensi)
- b. bila memungkinkan buku yang terbaru.
- 8 Setelah semua terupload proses selesai